<u>Главная | Домашние задания | Задания издательства «Просвещение» |</u>Выполнение ДЗ с рабочими тетрадями

# Выполнение ДЗ с рабочими тетрадями

# Обратите внимание!

Данный функционал доступен только для Московской области.

Для выполнения домашнего задания с рабочими тетраями выполните следующие действия:

Шаг 1. Авторизуйтесь в ФГИС «Моя школа».

О том, как авторизоваться в **ФГИС** «Моя школа», читайте <u>здесь</u>.

Шаг 2. На открывшейся странице выберите «Задания» - «Домашние задания».

| 5 Дневник                                   | Расписание Задания                   | 🗸 Оценки 🗸 | Учёба 🗸 Школа 🗸 |                |             |               |
|---------------------------------------------|--------------------------------------|------------|-----------------|----------------|-------------|---------------|
| 01-07 июля 🔹                                | <ul> <li>Домашние задания</li> </ul> | День       | Неделя Месяц К  | <b>аникулы</b> | \$ ±        | + Создать     |
| < Пн 1                                      | Вт 2                                 | Ср 3       | Чт 4            | Пт 5           | <b>C6</b> 6 | Bc 7          |
|                                             |                                      |            |                 |                | C           | Шкала времени |
| 1 урок 08:00 – 08:45<br><b>Астрономия</b>   | κаб. № 5                             |            |                 |                |             |               |
| <i>я</i> <sup>с</sup> перемена 20 мин.      |                                      |            |                 |                |             | 08:45 - 09:05 |
| 2 урок 09:05 – 09:50<br><b>Русский язык</b> | каб. № 5                             |            |                 |                |             |               |
| <i>я</i> <sup>с</sup> перемена 10 мин.      |                                      |            |                 |                |             | 09:50 - 10:00 |
| 3 урок 10:00 – 10:45 н<br><b>Биология</b>   | каб. № 1                             |            |                 |                |             |               |
| <i>औ</i> перемена 20 мин.                   |                                      |            |                 |                |             | 10:45 - 11:05 |

Домашние задания

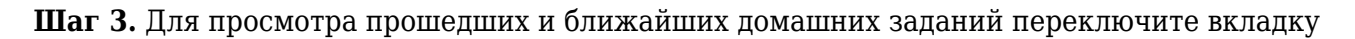

Ближайшие Прошедшие

На вкладке «Ближайшие» отображаются домашние задания, которые необходимо выполнить в ближайшие дни, на вкладке «Прошедшие» отображаются домашние задания на прошедшие даты.

Шаг 4. Для сортировки выданных домашних заданий по предметам нажмите на

Все предметы

и выберите необходимый предмет из списка.

Шаг 5. Нажмите на строку с заданием, чтобы перейти к подробному описанию домашнего задания. К уроку может быть выдано несколько домашних заданий.

| ← Инфор                      | ← Информатика                     |                        |   |  |  |  |
|------------------------------|-----------------------------------|------------------------|---|--|--|--|
| Об уроке                     | Задания 1                         | Подборки               |   |  |  |  |
| Выпол<br>2 1<br>изм. 24.01.2 | нить задания в ра<br>2024 в 11:15 | абочих тетрадях онлайн | > |  |  |  |

Переход к подробному описанию домашнего задания

Материалы, приложенные к домашнему заданию, могут быть как для выполнения, так и для изучения. В строке описания домашнего задания каждый материал имеет свой индикатор:

| фиолетовый 🔲 – материалы для изучения; |                                                                                                    |  |  |  |
|----------------------------------------|----------------------------------------------------------------------------------------------------|--|--|--|
| оранжевый 📒 - мат                      | гериалы для выполнения.                                                                                                    |  |  |  |
| 5 Дневник Расписание                   | Задания 🗸 Оценки 🗸 Учёба 🗸 Школа 🗸                                                                                                    |  |  |  |
| задания 🗲<br>⊘ Домашние задания        | < Вернуться назад<br><b>Технология</b><br>Технологии ручной обработки материалов. Бумага, картон<br>© 21.02.2024, 09:25-10:05 © каб. 301 ° |  |  |  |
|                                        | Об уроке Домашнее задание 1 Подборки                                                                                                    |  |  |  |
|                                        | ☐ 123<br>1 1<br>изм. 29.01.2024 в 15:29                                                                                                    |  |  |  |

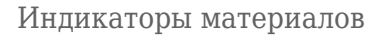

## Обратите внимание!

Вы можете выполнить домашнее задание только из своей учетной записи. Родитель из своей учетной записи может ознакомиться с содержанием задания, статусом выполнения и результатом.

Шаг 6. Под меткой «Материалы» нажмите на кнопку «Открыть».

#### Домашнее задание

К уроку Алгебра 20.11.2023, 07:15-08:00

| -    |    |    |    |   |
|------|----|----|----|---|
| - 3: | аπ | ан | ие | 1 |
|      |    |    | 10 |   |

| Описание<br>Неполные квадратные уравнения. Задание 1<br>изм. в 14.11.2023 в 15:32<br>Материалы<br>Рабочая тетрадь<br>Алгебра. 8 класс. Мерзляк А.Г.<br>Рабочая тетрадь. В 2-х ч. Ч. 2.<br>Базовый уровень<br>Не выполнено<br>Открыть<br>Закрыт                                                |                                          |         |
|----------------------------------------------------------------------------------------------------|------------------------------------------|---------|
| <ul> <li>Неполные квадратные уравнения. Задание 1</li> <li>изм. в 14.11.2023 в 15:32</li> <li>Материалы</li> <li>с выполняем</li> <li>Рабочая тетрадь<br/>Алгебра. 8 класс. Мерзляк А.Г.<br/>Рабочая тетрадь. В 2-х ч. Ч. 2.<br/>Базовый уровень<br/>Не выполнено</li> <li>Открыть</li> </ul> | Описание                                 |         |
| изм. в 14.11.2023 в 15:32<br>Материалы<br>Севыполняем<br>Рабочая тетрадь<br>Алгебра. 8 класс. Мерзляк А.Г.<br>Рабочая тетрадь. В 2-х ч. Ч. 2.<br>Базовый уровень<br>Не выполнено<br>Открыть<br>Закрыт                                                                                         | Неполные квадратные уравнения. Задание 1 |         |
| Материалы<br>№ выполняем 1<br>Рабочая тетрадь<br>Алгебра. 8 класс. Мерзляк А.Г.<br>Рабочая тетрадь. В 2-х ч. Ч. 2.<br>Базовый уровень<br>Не выполнено<br>Открыть<br>Закрыт                                                                                                    | изм. в 14.11.2023 в 15:32                |         |
| Материалы                                                                                                    |                                          |         |
| № ВЫПОЛНЯЕМ 1       Рабочая тетрадь       Алгебра. 8 класс. Мерзляк А.Г.       Рабочая тетрадь. В 2-х ч. Ч. 2.       Базовый уровень       Не выполнено       Открыть       Закрыт                                                                                                    | Материалы                                |         |
| Рабочая тетрадь<br>Алгебра. 8 класс. Мерзляк А.Г.<br>Рабочая тетрадь. В 2-х ч. Ч. 2.<br>Базовый уровень<br>Не выполнено<br>Открыть<br>Закрыт                                                                                                    | 😔 выполняем 1                            |         |
| Рабочая тетрадь<br>Алгебра. 8 класс. Мерзляк А.Г.<br>Рабочая тетрадь. В 2-х ч. Ч. 2.<br>Базовый уровень<br>Не выполнено<br>Открыть<br>Закрыт                                                                                                    |                                          |         |
| Алгебра. 8 класс. Мерзляк А.Г.<br>Рабочая тетрадь. В 2-х ч. Ч. 2.<br>Базовый уровень<br>Не выполнено<br>Открыть<br>Закрыт                                                                                                    | Рабочая тетрадь                          |         |
| Базовый уровень<br>Не выполнено<br>Открыть<br>Закрыт                                                                                                    | Алгебра. 8 класс. Мерзляк А.Г.           |         |
| Не выполнено<br>Открыть<br>Закрыт                                                                                                    | Базовый уровень                          |         |
| Открыть                                                                                                    | Не выполнено                             |         |
| Открыть                                                                                                    |                                          |         |
| Закрыт                                                                                                    | Открыть                                  |         |
| Закрыт                                                                                                    |                                          |         |
| Закрыт                                                                                                    |                                          |         |
| Закрыт                                                                                                    |                                          |         |
|                                                                                                    |                                          | Закрыть |

Рабочие тетради в домашнем задании

В новой вкладке браузера откроются задания для выполнения.

Шаг 7. Укажите ответы.

В некоторых заданиях с автоматической проверкой вы можете проверить правильность выполнения, нажав на кнопку «**Проверить**».

# Выполни задание

Функция задана формулой  $y=x^2.$  Заполни пропуски.

Если значений несколько, то запиши их в ответ в порядке возрастания через точку с запятой.

1) Значение функции равно 25, если значение аргумента равно  $_5$ 

2) Значение функции равно 1600, если значение аргумента равно

3) Значение функции равно  $rac{64}{121}$ , если значение аргумента равно

Сообщить разработчикам об ошибке в тексте задания

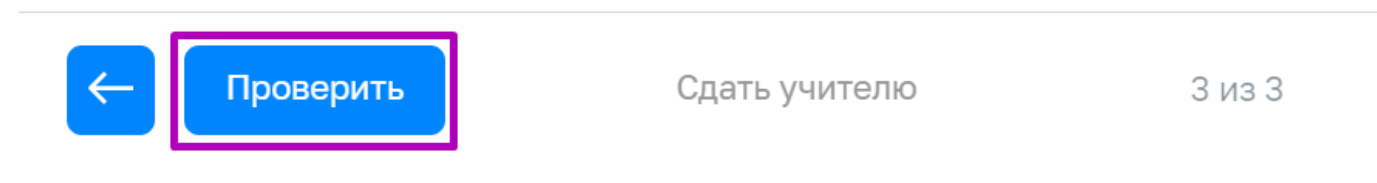

Проверка ответа

После ввода ответа рядом с этим полем появится индикатор, который отметит правильный ответ **зеленым цветом**, неправильный - **красным цветом**.

Для ввода правильного ответа дается 6 попыток. После 3 попытки справа от поля для ответа

появится «ключ-подсказка» . При нажатии на него автоматически будет введен правильный ответ. Ответ будет отмечен красным и засчитан как неправильный.

У вас есть возможность увидеть все предыдущие ответы, наведя курсор на поле для ответа.

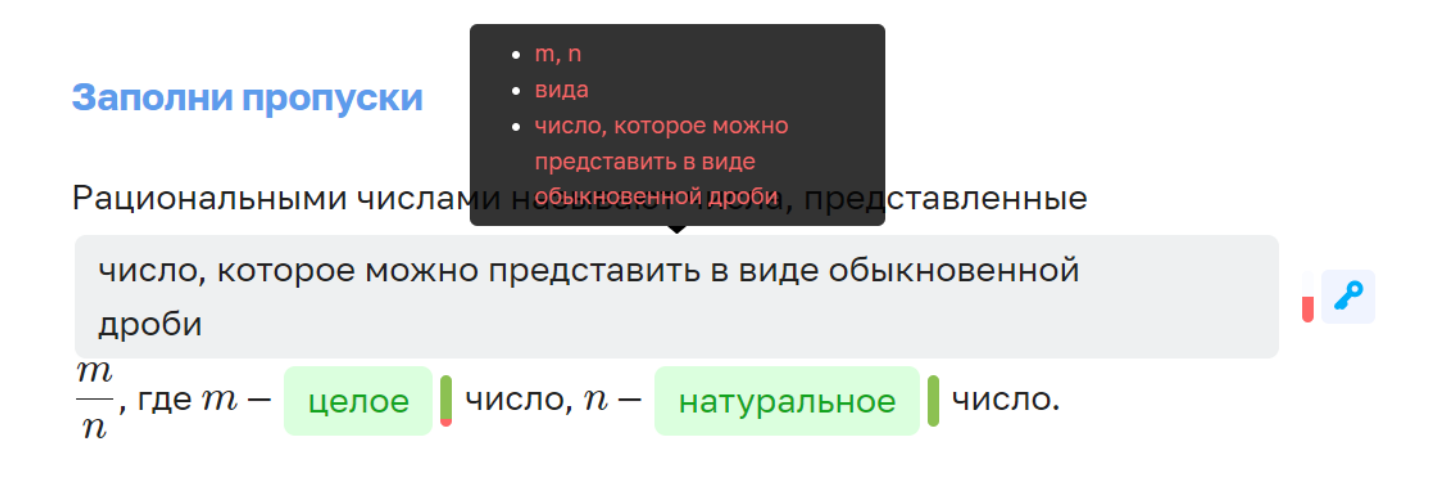

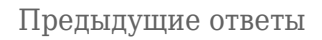

Открытые ответы, которые не подлежат автоматической проверке.

Такой ответ необходимо записать на бумаге, сделать фото и загрузить его в соответствующее поле в карточке задания.

# Выполни задание

Запиши рациональную дробь, которая содержит переменную a,

допустимыми значениями которой являются:

- 1) все числа, кроме 15;
- 2) все числа, кроме 0 и 20;
- 3) все числа, кроме 2; 3; 4; 5;
- 4) все числа.

Ответ (сфотографируй решение и загрузи его):

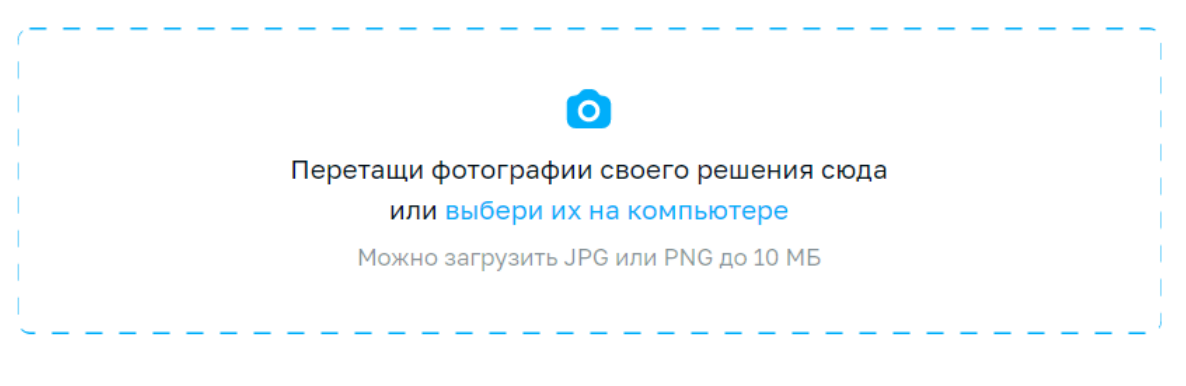

Поле для прикрепления ответа

Шаг 8. По завершении выполнения нажмите на кнопку «Сдать учителю».

## Выбери правильные ответы

## Верны ли утверждения?

1) Если 8a - 4 < 7a - 1, то a < 3. Верно . 2) Если 12x + 5 > 11x + 8, то x > 3. Верно . 3) Если (b - 2)(b + 4) > b(b + 3), то b < -8. Верно . 4) Если  $a(8 + a) < (a + 5)^2$ , то a > -12, 5. Верно .

Сообщить разработчикам об ошибке в тексте задания

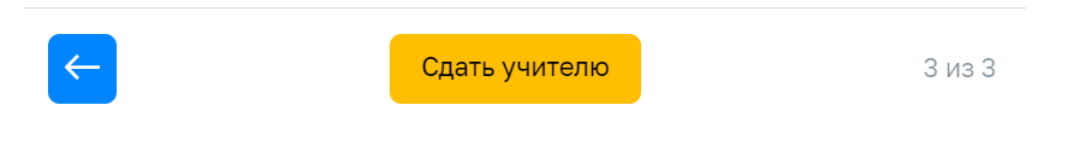

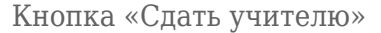

Результат выполненных заданий из рабочих тетрадей в рамках домашнего задания передается в электронный журнал и дневник. Учитель проверяет задания и выставляет отметку в электронном журнале. Выставленная отметка появится в электронном дневнике. Учитель может посмотреть, в каком именно задании учащийся допустил ошибку, а также количество попыток и результаты всех попыток.

После выполнения заданий просмотреть результат выполнения можно в окне «**Домашнее** задание».

Шаг 9. При необходимости нажмите на кнопку «Результат».

## Домашнее задание

К уроку Биология 20.11.2023, 08:10-08:55

| Задание 1                                       | Задание 2                              | Задание З                  |                                                               |                               |
|-------------------------------------------------|----------------------------------------|----------------------------|---------------------------------------------------------------|-------------------------------|
| Описание 17/11/1 с изм. в 17.11.2               | юн РТ<br>023 в 10:50                   |                            |                                                               |                               |
| Материаль<br>Выполня<br>Рабочая т<br>(Стр. 3) N | н<br>нем з<br>етрадь<br>21 Названия фи | игур                       | Рабочая тетрадь<br>(Стр. 3) №2 Обозн                          | ачение фигур                  |
| Выполнен<br>нояб<br>в 10:51 за 4<br>Откр        | о 17 10<br>16 с<br>ыть F               | 0/100<br>ллов<br>Результат | буквами<br>Выполнено 17<br>нояб<br>в 10:59 за 56 с<br>Открыть | 33/100<br>баллов<br>Результат |
|                                                 |                                        |                            |                                                               | Закрыть                       |

Результат выполнения в электронном дневнике

Если в выполненной работе присутствовал вопрос с открытым ответом, то на плашке с заданием высветится статус **«Требует проверки**».

Если в работе все ответы были с автоматической проверкой, то статистика выполнения доступна сразу после выполнения.